### Accessing the page in MyPalomar

- 1. Navigate to Palomar.edu in your web browser.
- 2. Once on the Palomar website, click on "MyPalomar" in the top right corner of the page.

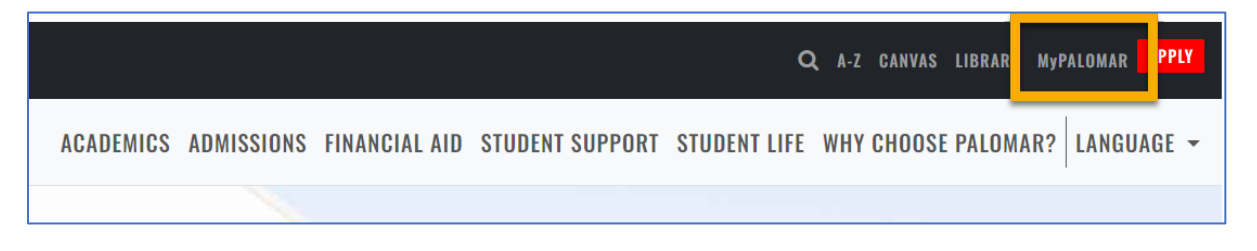

3. This will take you to a springboard with many options. Click on the MyPalomar Student Login in the top left corner.

| PALOMAR COLLEGE* |                                 |                      |                                  |                                   |                      |
|------------------|---------------------------------|----------------------|----------------------------------|-----------------------------------|----------------------|
|                  | MyPalomar Student<br>Login      | (E)<br>MyDRC Student | CANVAS                           | Class Search                      | 🔽<br>Student Email   |
|                  | Campus Map                      | Course Catalog       | Enrollment Forms                 | Evaluations and<br>Records Office | Pinancial Aid Office |
|                  | Password Setup/Reset<br>ID Help | Counseling Office    | Faculty/Staff MyPalomar<br>Login | MyDRC Faculty                     | Q<br>MyPalomar FAQs  |

4. Enter your ID number and Password. Click Sign In.

| PALOMAR COLLEGE                            |
|--------------------------------------------|
| MyPalomar(eServices) Login                 |
| Palomar ID                                 |
| Password Setup/Reset ID Help   Information |

5. Click on the Financials Menu on the left-hand side of your dashboard. MyThen Select "Payments and Payment Plans."

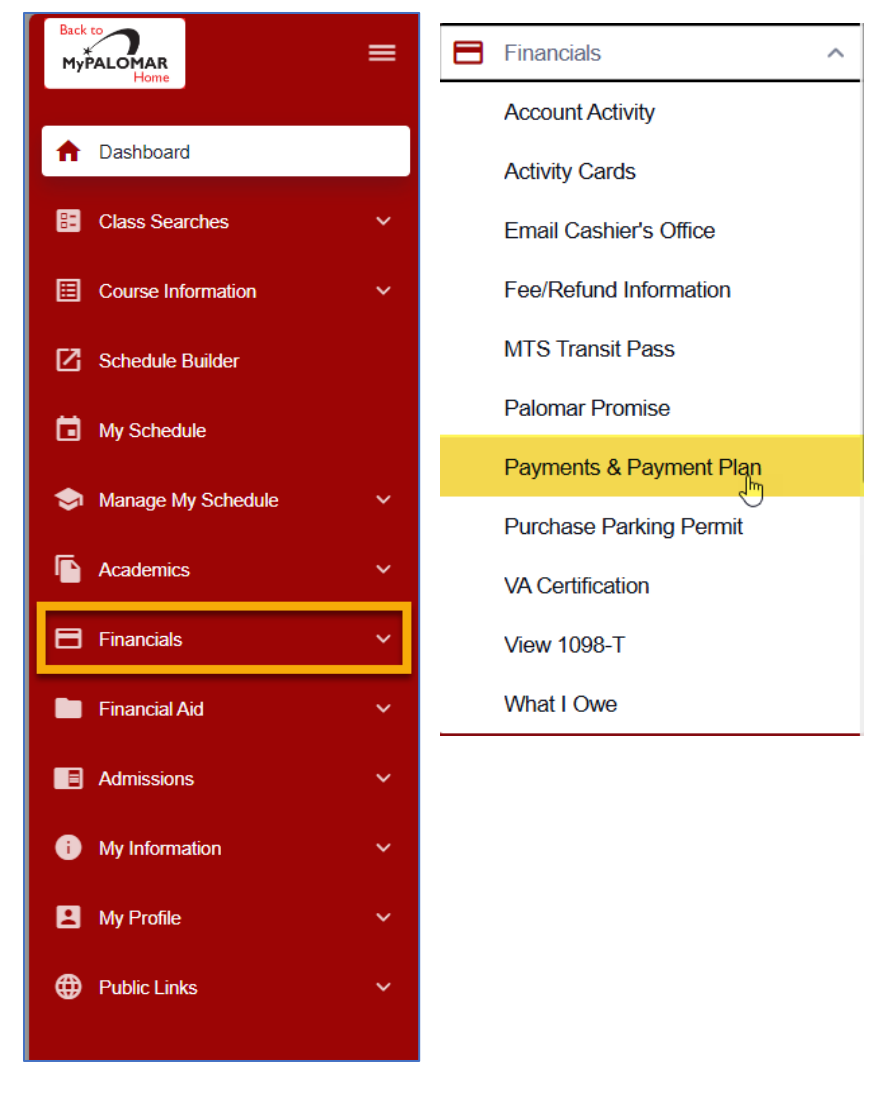

6. Make sure your pop-up blocker is turned off and "Click to Continue." You will be redirected to Nelnet.

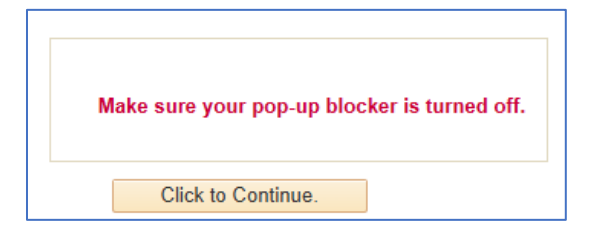

### Setting up a Nelnet Account

8.

The first time you log into Nelnet, you will be prompted to setup an account and multi-factor authentication. If you have already done so, please skip to step 9.

- 7. Once you have entered the Nelnet site, you will be prompted to setup an account. Enter all of your contact information on the page.
  - a. Email #1 should be your Palomar email address. Personal email addresses can be added in Email #2.

|                                                                                                    |                                                                                                    | Customer Service                                                                                                    |
|----------------------------------------------------------------------------------------------------|----------------------------------------------------------------------------------------------------|----------------------------------------------------------------------------------------------------|
| ILLUMAR COLLEGE                                                                                                    |                                                                                                    |                                                                                                    |
| reate Accou                                                                                                    | nt                                                                                                    |                                                                                                    |
| ontact Info                                                                                                    |                                                                                                    |                                                                                                    |
| Velcome. Please take                                                                                                    | a few moments to review and complete your contact information                                                                                                    | on.                                                                                                    |
| ame                                                                                                    |                                                                                                    |                                                                                                    |
| First Name*                                                                                                    |                                                                                                    |                                                                                                    |
| Preferred Name                                                                                                    |                                                                                                    |                                                                                                    |
| Middle Name                                                                                                    |                                                                                                    |                                                                                                    |
| Last Name*                                                                                                    |                                                                                                    |                                                                                                    |
| Suffix                                                                                                    | – None – 🗸 🗸                                                                                                    |                                                                                                    |
| dalaraa                                                                                                    |                                                                                                    |                                                                                                    |
| uuress                                                                                                    |                                                                                                    |                                                                                                    |
| Country*                                                                                                    | ×                                                                                                    |                                                                                                    |
| Address Line 1*                                                                                                    |                                                                                                    |                                                                                                    |
| Address Line 2                                                                                                    | Apartment, Suite, Unit, Building, Floor, etc.                                                                                                    |                                                                                                    |
| Add another address line                                                                                                    |                                                                                                    |                                                                                                    |
| City*                                                                                                    |                                                                                                    |                                                                                                    |
| State*                                                                                                    | ~                                                                                                    |                                                                                                    |
| Zip/Postal Code*                                                                                                    |                                                                                                    |                                                                                                    |
| Time Zone*                                                                                                    | : ¥                                                                                                    |                                                                                                    |
| -mail                                                                                                    |                                                                                                    |                                                                                                    |
| E-mail 1*                                                                                                    |                                                                                                    |                                                                                                    |
| E-mail 2                                                                                                    |                                                                                                    |                                                                                                    |
| Add another e-mail addr                                                                                                    | 255                                                                                                    |                                                                                                    |
|                                                                                                    | All correspondence will be sent via e-mail only.<br>Correspondence will be sent to all e-mails provide                                                                                                    | ded.                                                                                                    |
| hone Numbers                                                                                                    |                                                                                                    |                                                                                                    |
| At least one phone nu                                                                                                    | mber is required.                                                                                                    |                                                                                                    |
| Office Phone                                                                                                    | Ext.                                                                                                    |                                                                                                    |
| Home Phone                                                                                                    | •                                                                                                    |                                                                                                    |
| Mobile Phone                                                                                                    | •                                                                                                    |                                                                                                    |
|                                                                                                    |                                                                                                    |                                                                                                    |
| Applies to US resider                                                                                                    | its only.                                                                                                    |                                                                                                    |
| I certify that I am the<br>Nelnet and its repres<br>telephone or other wi<br>understand that stand<br>contact related to you | subscriber to the provided cellular or other wireless number. To<br>entatives and agents to contact me regarding my account at ar<br>reless device using automatic dialing systems, artificial or pren<br>fard message and data rates may be charged by my service p<br>r account. | s stay informed and receive the best service, I authorize<br>ny current and future numbers that I provide for my cellular<br>ecorded messages, and/or SMS text messages. I<br>rovider(s). By saving a phone number, you agree to such |
|                                                                                                    | _                                                                                                    |                                                                                                    |
|                                                                                                    | Next                                                                                                    |                                                                                                    |

9. You will also be prompted to setup account questions. These questions will be to verify your identity should you need to call Nelnet for any reason. Once completed, click Submit.

| Create Account                                 |                                                                                           |
|------------------------------------------------|-------------------------------------------------------------------------------------------|
| Online Account Profile                         |                                                                                           |
| Required fields are marked with a *            |                                                                                           |
| Phone Authentication                           |                                                                                           |
| This information will be used to validate your | identity when making inquiries by telephone. Choose information you will easily remember. |
| 4-Digit PIN*                                   |                                                                                           |
| Telephone ID Question 1*                       |                                                                                           |
| Question 1 Answer*                             |                                                                                           |
| Telephone ID Question 2*                       |                                                                                           |
| Question 2 Answer*                             |                                                                                           |
|                                                | Submit Back                                                                               |

10. Once logged in, you will see your current balance with the make a payment button and you will see a "Refunds" button.

#### Setting up your Direct Deposit Account

10. Click "Manage Refunds."

| Hello                           |                    |
|---------------------------------|--------------------|
| S Payment Activity View Details | Refunds            |
| Current Balance<br>\$0.00       | Manage Refunds 🛛 🕢 |
| Make a Payment                  |                    |

- 11. Enter your Student Information
  - a. The email address in the "Student Information" section should be your Palomar Email. If you do not put your Palomar Email address, it will get replaced with your Palomar email the first time a refund is generated for you.
  - b. Place your personal or home email address in the Secondary line.

# Enrolling in Direct Deposit- Financial Aid Refunds

| n                                 |                                    |                                                              |                                                                                              |                                                                                                    |
|-----------------------------------|------------------------------------|--------------------------------------------------------------|----------------------------------------------------------------------------------------------|----------------------------------------------------------------------------------------------------|
|                                   |                                    |                                                              |                                                                                              |                                                                                                    |
|                                   |                                    |                                                              |                                                                                              |                                                                                                    |
|                                   |                                    |                                                              |                                                                                              |                                                                                                    |
|                                   |                                    |                                                              |                                                                                              |                                                                                                    |
|                                   |                                    |                                                              |                                                                                              |                                                                                                    |
|                                   |                                    |                                                              |                                                                                              |                                                                                                    |
|                                   |                                    |                                                              |                                                                                              |                                                                                                    |
| dress. If your address is incorre | ct, please update it within        | your MyPalomar account or contac                             | ct the Palomar College                                                                       |                                                                                                    |
|                                   |                                    |                                                              |                                                                                              |                                                                                                    |
|                                   |                                    |                                                              |                                                                                              |                                                                                                    |
|                                   |                                    |                                                              |                                                                                              |                                                                                                    |
|                                   | tdress. If your address is incorre | dress. If your address is incorrect, please update it within | dress. If your address is incorrect, please update it within your MyPalomar account or conta | Idress. If your address is incorrect, please update it within your MyPalomar account or contact the Palomar College |

11. On the Enroll in Refunds Page, select the bubble next to Bank Account (Direct Deposit).

| Home Home                                                                                                    | Return                                                                             |               |
|----------------------------------------------------------------------------------------------------|------------------------------------------------------------------------------------|---------------|
| Enroll in Refunds                                                                                                    |                                                                                    |               |
| Step 2 of 2: Select your refund method                                                                                                    |                                                                                    |               |
| Refunds will be disbursed via the selected method at the time the request is received and processed. If a refund method is not se the address on record with your institution. | lected, refunds will be delivered to you via first class mail in the form of a pap | per check, to |
| Bank Account (Direct Deposit) USA Bank Account Only F                                                                                                    | Funds should be received 1-2 business days from processed date                     |               |

### 12. Enter your bank account information.

| Enroll in Refund                                                                                            | ls                                                                                                    |
|----------------------------------------------------------------------------------------------------|----------------------------------------------------------------------------------------------------|
| Step 2 of 2: Select you<br>Refunds will be disbursed via the self<br>the address on record with your instit | ur refund method<br>acted method at the time the request is received and processed. If a refund method is not selected, refunds will be delivered to you via first class mail in the form of a paper check, to<br>ution. |
| Bank Account (E                                                                                             | Direct Deposit) USA Bank Account Only Funds should be received 1-2 business days from processed date                                                                                                    |
| Account Holder Name*                                                                                        |                                                                                                    |
| Bank Name*                                                                                                  |                                                                                                    |
| Account Type *                                                                                              | Checking  Savings                                                                                                    |
| Routing Number*                                                                                             | 0                                                                                                    |
| Account Number*                                                                                             | 0                                                                                                    |
| By clicking Save, I authorize Nelne<br>selected. I acknowledge that I am                                    | It Campus Commerce to disburse my student account refund via the method I have<br>responsible for repayment if I receive money that I am not entitled to.                                                                |
| EXAMPLE MESSAGE HERE                                                                                        |                                                                                                    |
|                                                                                                    | Save Cancel                                                                                                    |

13. You will see that your Profile has been updated with your bank account

## Enrolling in Direct Deposit- Financial Aid Refunds

| Welcome,                   |                     |                    | ID:                  |              |  |  |
|----------------------------|---------------------|--------------------|----------------------|--------------|--|--|
| Refund Method Help         |                     |                    |                      |              |  |  |
| Refund Method Selected     | Bank Account: X2345 | Edit Refund Method | Remove Refund Method | Edit Profile |  |  |
| Change History             |                     |                    |                      |              |  |  |
| Changed Date               |                     | Change Made        | Changed By           |              |  |  |
| 1/31/2025 4:30:02 PM (CST) |                     | Profile Update     |                      |              |  |  |
|                            |                     |                    |                      |              |  |  |

#### Recommended- Mobile Alerts

14. To sign up for Mobile Alerts, click on the phone icon on the main page of your profile.

| Welcome,           |                    |              |                                  |
|--------------------|--------------------|--------------|----------------------------------|
| Refund Method Help |                    |              | Click To Manage<br>Mobile Alerts |
| A Not Enrolled     | Edit Refund Method | Edit Profile | <u>,</u>                         |

15. Students can then select to confirm their identity by text or receive refund notifications by textboth are recommended.

| Home                                              |                                                                                     | Return |
|---------------------------------------------------|-------------------------------------------------------------------------------------|--------|
| Manage Mobile Alerts                              |                                                                                     |        |
| Mobile Enrollment - You Are En                    | olled                                                                               |        |
| Confirm Your Identity By Text                     | Q                                                                                   |        |
| Receive Refund Notification By Text               | ❷ ☑                                                                                 |        |
| 10 Digit US Phone Number*                         | 0                                                                                   |        |
| If you would like to unenroll in Identity<br>Save | onfirmation and receive information by email only, please contact customer service. |        |

You are now enrolled in Direct Deposit!